株式会社 タテムラ システムサービス課 福 生 市 牛 浜104

## マイクロソフト インターネットエクスプローラー7(1E7) 自動更新実施のお知らせ

拝啓 時下ますますご清栄のこととお慶び申し上げます。平素は格別のお取引を賜り誠にあり がとうございます。

この度、マイクロソフト社製インターネット閲覧ソフト「インターネットエクスプローラ-」において自動更新が実施するとの発表がありました。2月13日(水)の自動更新が弊社プログラム発送と重なっている為、お客様の環境に影響を及ぼす可能性があります。つきましては、下記の通り対応を考えておりますので、ご理解ご協力の程よろしくお願い致します。尚、更新の実施時期につきましては3月末に予定されているWindowsXPサービスパック3(SP3)の適用にて対応を検討しています。今後の弊社案内に注意して下さい。

なお、IASサーバーをお持ちのお客様は弊社から端末先のお客様へ案内を送付しておりますが、念のためこの情報をお伝えいただきますようご協力をお願い致します。

【自動更新の対象】 ・WindowsXP SP2 をお使いでインターネットを使用しているお客様。 ※XPのお客様でも既にIE7に更新済みの場合は必要ありません。 ※Windows Vistaをご使用の場合は更新の必要がありません 【自動更新開始日】 平成20年2月13日(水) 【考えられる影響】 弊社マルチウィンドウ端末が接続できなくなる等トラブル発生が想定されます。 Windowsのシステムプログラムが更新される為、Windowsシステム及び各アプリケー ションに影響が出る可能性があります。 ・更新処理のアクセスが集中する為、インターネット回線に不具合が出る可能性があ ります。 ・ブラウザーを使用したソフト(オンラインバンキング)などに一部影響が出る可能性 が考えられます。各メーカーにお問い合わせ下さい。 ~同封の資料(P.1)をご参照下さい~ 【対応方法】 ・自動更新の設定を一時的に変更します。 ・更新画面が表示された場合、「インストールしない」を選択して下さい。 3月末に予定されているWindowsXPサービスパック3(SP3)を適用します。 ※Internet Explorer 7 はマイクロソフトの登録商標です。 詳しい更新内容に関しましては、マイクロソフトホームページをご覧下さい。 http://www.microsoft.com/japan/windows/products/winfamily/ie/au/default.mspx 今後とも倍旧のお引き立ての程、宜しくお願い申し上げます。 以上 送付資料目次 案内資料 • Windows XPバージョン確認方法 . . . 自動更新の設定変更方法・・・・・・・ ····2~3 ・メールアドレス登録のお願い・・・・・・・・・・・・・・・3 送付内容のお問い合わせ先・ 送付内容に関するお問い合わせにつきましては、サービス課までご連絡下さいます

送付内容に関するお問い合わせにつきましては、サービス課までご連絡下さいます ようお願いします。 尚、保守にご加入のお客様はフリーダイヤルをご利用下さい。 TEL 042-553-5311(AM10:00~12:00 PM1:00~3:30) FAX 042-553-9901 ●概要

マイクロソフトの自動更新対象がサービスパック(SP2)なので、対象かどうかを 確認します。

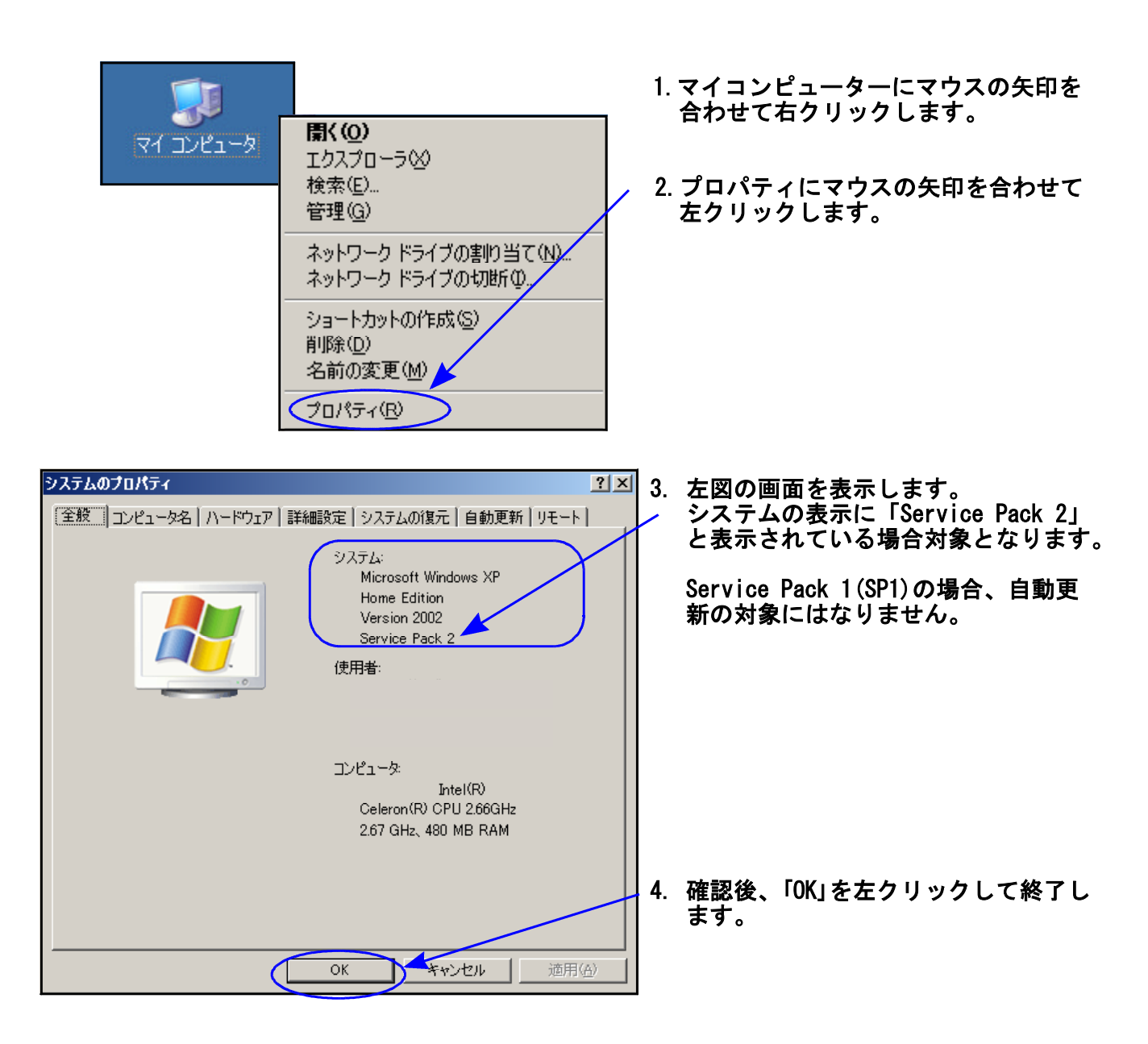

## 自動更新の設定変更方法

●概要

前頁の確認で「Service Pack2」だった場合は以下の設定変更を行って下さい。 設定を変更することにより自動更新が回避されます。あくまでも、繁忙期のトラブル 回避として一時的なものですのでご注意下さい。

| ASUS                                                                                                    |                                                                                                    |                                                                                          | 1. | 「スタート」に                                                       | マウスの矢印                                              | 印を合わせて                            |
|----------------------------------------------------------------------------------------------------|----------------------------------------------------------------------------------------------------|------------------------------------------------------------------------------------------|----|---------------------------------------------------------------|-----------------------------------------------------|-----------------------------------|
| e インターネット<br>Internet Explorer<br>気 電子メール<br>Outlook Express                                                                                                    | <ul> <li>マイドキュメント</li> <li>マイ ピクチャ</li> <li>マイ ミュージック</li> </ul>                                                                                                    |                                                                                          |    | 左クリックし                                                        | ます。                                                 |                                   |
| Skype         Microsoft Excel         Microsoft Excel | <ul> <li>マイコンピュータ</li> <li>マイス&gt;トワーク</li> <li>マイス&gt;トワーク</li> <li>マイス&gt;トワーク</li> <li>シントロールパネル(2)</li> <li>シントロールパネル(2)</li> <li>シントロールパネル(2)</li> <li>シントロールパネル(2)</li> <li>シークシンのからてんと既定の設定</li> <li>ブントリントレントレール</li> <li>検索(2)</li> <li>マティリンを指定して実行(2)</li> </ul>                                                                                                    |                                                                                          | 2. | 「コントロール<br>を合わせて左・                                            | パネル」に<br>クリックしる                                     | マウスの矢印<br>ます。                     |
| <u>ት</u> አቃート                                                                                                    | 🤌 ログオフ(ビ 🔘 終了オブション(ビ                                                                                                    | J                                                                                        |    |                                                               |                                                     |                                   |
|                                                                                                    | <ul> <li>④ ツール① ヘルブ(シ)</li> <li>、フォルジ ::::・</li> <li>作業する分野を選びます</li> <li>デスクトゥフの表示とテーマ</li> <li>シア ネットワークとインターネット指数</li> <li>ブログラムの追加と削除</li> <li>シシ 対クント、音声、およびオーディオ デバ</li> </ul>                                                                                                    | ・ 「二 X ※ ※物 ※ ジリンタとその他のハードウェア ※ ユーザーアカウント ※ 日代、時刻、地域と言葉のオプション ・ ユーザー補助のオプション             | 3. | 左図の画面がす<br>「セキュリティ<br>矢印を合わせて<br>※SP1の場合は<br>ンターは表示<br>業は不要です | 表示します。<br>センター」<br>てダブルクリ<br>た図のセキ<br>示しません。<br>す。) | にマウスの<br>リックします。<br>ュリティセ<br>(変更作 |
|                                                                                                    | Land 1999 - 1999 - 1999 | עביבע אדע אדע אדע איז אדע איז איז איז איז איז איז איז איז איז איז                        |    |                                                               |                                                     |                                   |
| 🔮 Windows セキュリティ センター                                                                                                    |                                                                                                    | <u>ーロメ</u><br>・<br>・<br>・<br>・<br>・<br>・<br>・<br>・<br>・<br>・<br>・<br>・<br>・              | 4. | 「自動更新」にて                                                      | マウスの矢E<br>ックします。                                    | 「を合わせ                             |
| <ul> <li>ヘルブ へ</li> <li>Microsoft から最新のせたコリティ<br/>情報的よびワイルス信頼を入手す。</li> <li>Windown Update からの最新の更<br/>新を確認する。</li> <li>セキュリティ関連の問題でサポート<br/>を持ち。</li> <li>セキュリティセンターのヘルプを表示<br/>する。</li> <li>セキィリティセンターのヘルプを表示<br/>方法を変更する。</li> </ul>                                                                                                    | セキュリティの重要項目<br>なないテレンターナージが開始されていな<br>第一5年17月17日まです。さかりたりたきまし<br>マーサージを開始したもちいたりたきまし<br>セキュリティの設定の管理<br>クレターネットオプション<br>自動更新                                                                                                    | (、または停止されたため、ビキュリティ センサーは<br>したコージを構成的 使えば、ビキュルティ センサー<br>関連数、でくだだい、<br>Windows ファイアウオール |    |                                                               | ~ ~                                                 |                                   |
| Microsoft(はお客様のプライバシーを守ります。                                                                                                    | 。 <u>プライバシーに関する声明</u> をお読みください。                                                                                                    |                                                                                          |    |                                                               |                                                     |                                   |

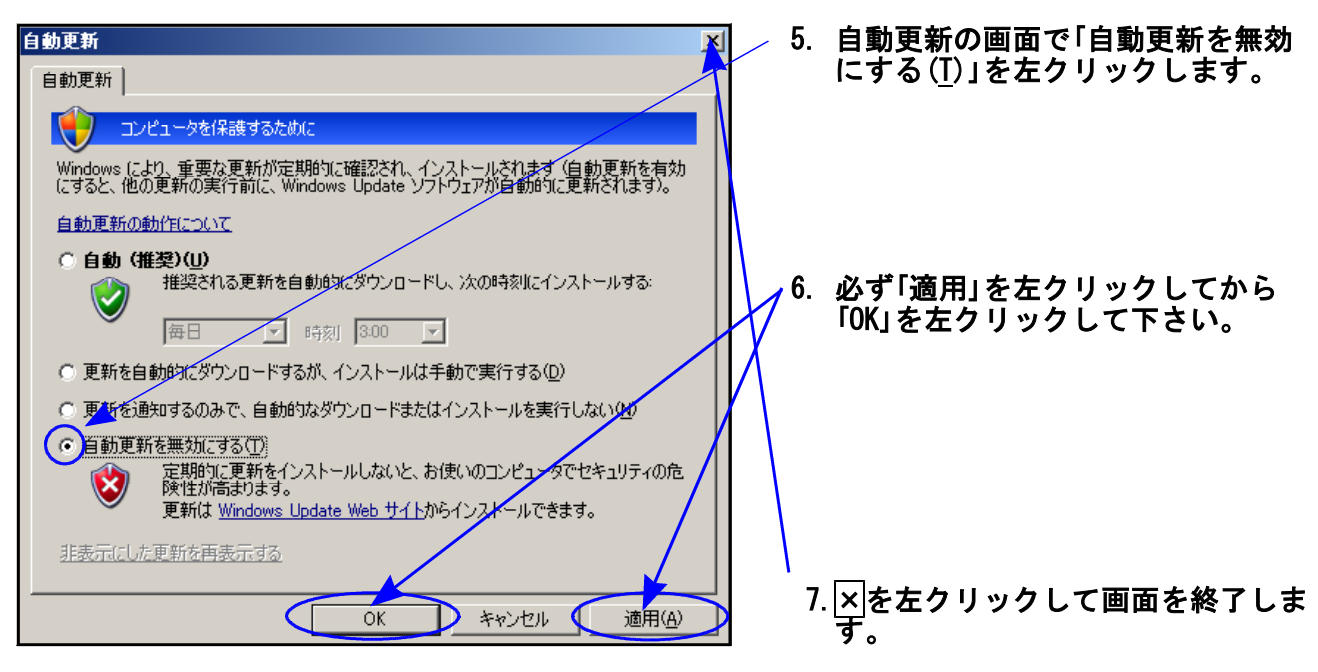

以上で作業は終了します。

| 🕄 Windows Internet Exp                                      | plorer のインストール                                         |                                             | X               |
|-------------------------------------------------------------|--------------------------------------------------------|---------------------------------------------|-----------------|
| in                                                          | nternet Explorer 7 を今すぐ                                | 使いましょう。                                     |                 |
| Microsoft では、この<br>Web を従来よりも簡単                             | Internet Explorer の無料アップグレードの<br>Mかつ安全に参照できます。今すぐアップグし | インストールを推奨しています。Intern<br>ノードすると、次の模能を使用できます | at Explorer 7 T |
| <ul> <li>強化されたセキ、<br/>簡単な検索およ</li> <li>タブ ブラウズによ</li> </ul> | ュリティおよび詐欺からの保護<br>よび高度な印刷<br>よる整然としたデスクトップ             |                                             |                 |
| Internet Explorer 7 7<br>客様に自信を持ってア                         | では、現在のホーム ページ、お気に入り、オ<br>ップグレードしていただくために、インストール        | sよび履歴が保持されます。<br>また、Mic<br>の無料サポートも提供しています。 | rosoft C(2, 8   |
| サポート情報について                                                  | は、こちらをクリックしてください。                                      |                                             |                 |
| このアップグレードの詳                                                 | 細はここをクリックしてください。                                       |                                             |                 |

------ 《 メールアドレス登録のお願い 》 ---

//www.ss.tatemura.com/ からお客様のメールアドレス登録が行えます。 登録していただくと弊社案内メール等送信いたしますので、大変便利に なります。是非、ご登録して下さい。また、FAXの登録も受け付けており ますので以下内容を送信お願いいたします。

| (ユーザー名  |                    |   |
|---------|--------------------|---|
| メールアドレス | @                  |   |
| 【電話番号   |                    | J |
|         |                    |   |
|         | FAX : 042–553–9901 |   |
|         |                    |   |